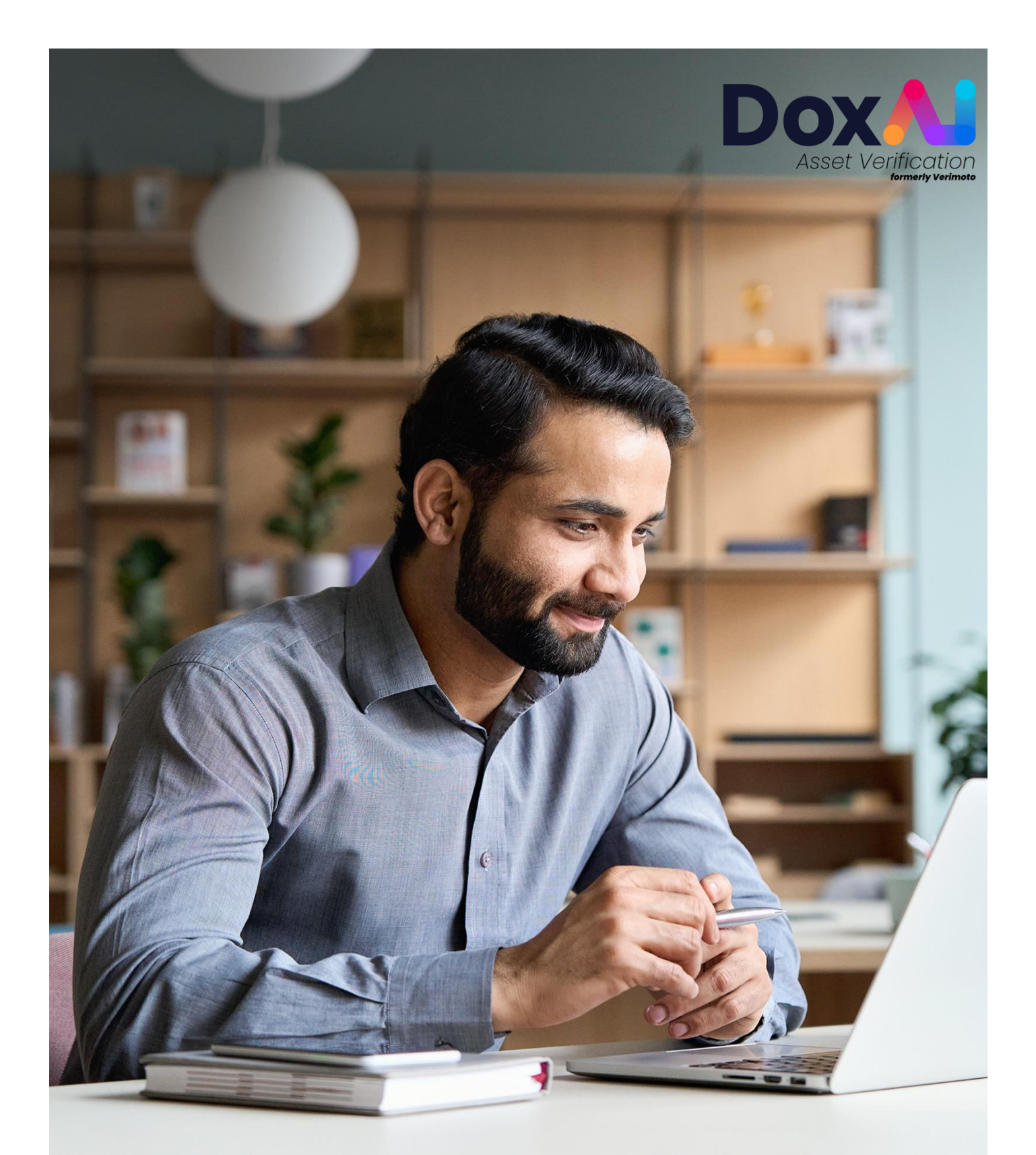

# BROKER USER GUIDE

Version 1.4

#### Contents

| Onboarding                                                         |
|--------------------------------------------------------------------|
| Create an inspection11                                             |
| Create bulk inspection13                                           |
| Edit an inspection                                                 |
| Cancel an inspection                                               |
| View rejected documents, notify seller, or request bypass          |
| Upload document on behalf of seller20                              |
| Download and send report to lender20                               |
| Invite new users (brokers) to join your company21                  |
| Customise the web app and seller emails with your company logologo |
| Update the payment details for my Broker company                   |
| Enable all broker users to use their own card for paid inspections |

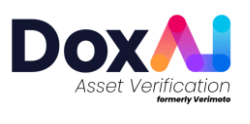

## Onboarding

1. Visit <u>DoxAl</u> and click on "Sign-up".

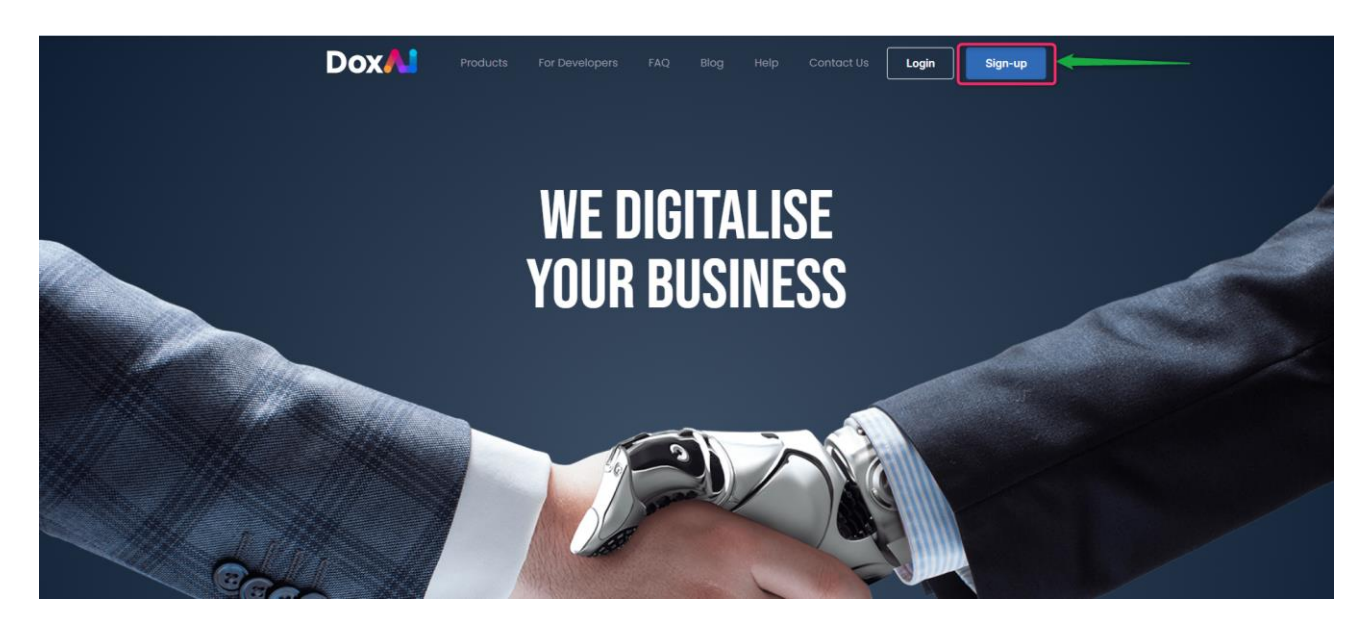

2. Provide your first name, last name, valid email and create a password to sign up.

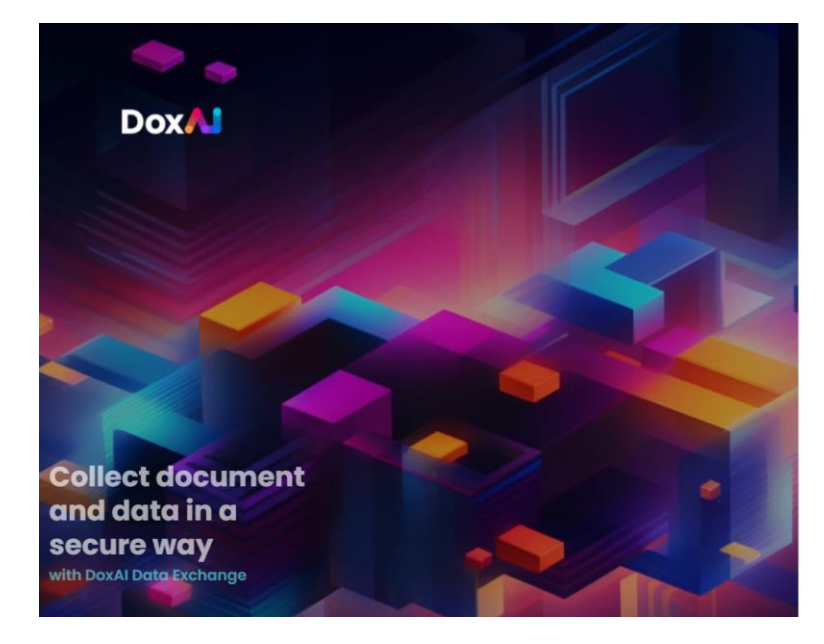

| Inter your details to create your account.<br>Are you already registered? Login |                    |
|---------------------------------------------------------------------------------|--------------------|
| 'irst name *                                                                    | Last name*         |
| mail *                                                                          |                    |
| assword *                                                                       | Confirm password * |
| 12                                                                              | 8                  |

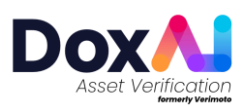

3. Activate your account by clicking the link sent to the email address provided for signup.

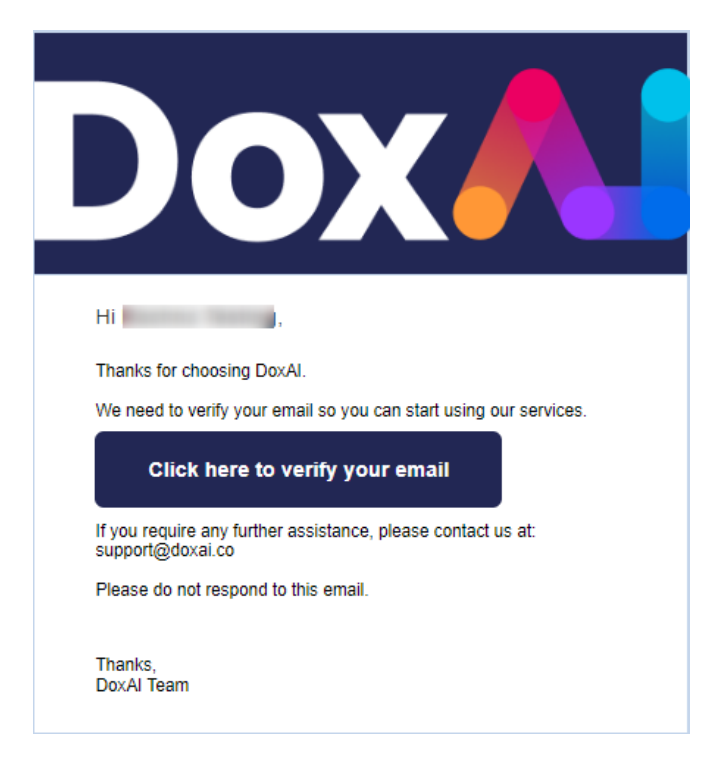

4. Login and proceed to launch Asset Verification from the DoxAI dashboard.

| Dox🖊                   | Document Collaboration Apps                                                                                                    |                                                                                                    |                                                                                             |
|------------------------|----------------------------------------------------------------------------------------------------|----------------------------------------------------------------------------------------------------|---------------------------------------------------------------------------------------------|
| Personal Account Owner | Al Redaction<br>Automatically redact sensitive information from any data or<br>documents with our AL                                                  | Appreci<br>Appreci mokes it easy to express your oppreciation to anyone – friends,<br>family, colleagues, partners, clients or customers.                                                                   | Asset Verification (formerly Verimoto)<br>Volidate vendors and ony asset within 30 minutes. |
| Dashboard              |                                                                                                    |                                                                                                    |                                                                                             |
| Security               | Launch                                                                                                    | Launch                                                                                                    | Launch                                                                                      |
| Look & Feel            | Service online Leorn more                                                                                                    | Service online Learn more                                                                                                    | Service online Latin more                                                                   |
|                        | Data Exchange<br>Globally acus, scatable, data and document exchange plotform,<br>automate your business processes and focus on getting more clients. | DoxAI Developers<br>Plag and Pity Modular AI Similare, letting you use only what you need.<br>Our modular approach enables you to deplay new technologies<br>integrations, and services when you need them. | DoxAI Extract Extracts data from PDF                                                        |
|                        | Lounch<br>Service online Learn more                                                                                                    | Lounch<br>Service online Learn more                                                                                                    | Launch<br>Sanice online Learn more                                                          |
|                        | Identity Verification<br>Verify any individual or business with our KYC, KYB, AML/CTF and<br>monitoring services within seconds.                      | eSignature and eWitnessing<br>Helping organisations to sign, request, edit documents with an<br>uncomplicated setup and friendly interface.                                                                 |                                                                                             |
| Logged In as           |                                                                                                    |                                                                                                    | •                                                                                           |

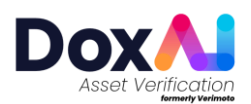

5. Select "I'm a broker".

| <ul> <li>In a larder</li> <li>In a larder</li> <li></li></ul> |
|----------------------------------------------------------------------------------------------------|

6. Provide your details and go to next step.

|                                                                                | Comp | lete your broker pro  | ofile  |             |                 |  |
|--------------------------------------------------------------------------------|------|-----------------------|--------|-------------|-----------------|--|
| Who are you?                                                                   | 1    | Personal information  |        |             |                 |  |
| & I'm a Broker                                                                 |      | Email                 | Name * | Last name * | Mobile *        |  |
| I'm a Lender                                                                   |      |                       | -      | 1000        |                 |  |
| I'm a Consumer                                                                 |      |                       |        |             |                 |  |
|                                                                                | 2    | Company information   |        |             |                 |  |
| Al Asset Verification<br>ides an asset verification<br>ice to brokers, lenders | 3    | User & Deles          |        |             |                 |  |
| vendors in just 30<br>utes.                                                    |      |                       |        |             |                 |  |
| fastest way to verify<br>iership for financial<br>ices in Australia.           | 4    | Payment method        |        |             |                 |  |
| low it works video                                                             | 5    | Lenders you work with |        |             |                 |  |
|                                                                                |      |                       |        |             |                 |  |
|                                                                                |      |                       |        |             |                 |  |
|                                                                                |      |                       |        |             |                 |  |
|                                                                                |      |                       |        |             | Go to next step |  |

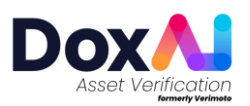

7. Verify your mobile number with a valid one-time pin and proceed to the next step.

| Verify Your Mobile Num          | ber                        |            | × |
|---------------------------------|----------------------------|------------|---|
| Please verify your mobile numb  | er to register & get star  | ted        |   |
| Mobile                          | <b>*</b>                   |            |   |
|                                 |                            |            |   |
|                                 |                            | Get OTP    |   |
|                                 |                            |            |   |
|                                 |                            |            |   |
| Verify Your Mobile Numb         | er                         |            | × |
| Please verify your mobile numbe | er to register & get start | ed         |   |
| Mobile                          | <b>* +61</b>               |            | 0 |
| OTP                             | 657762                     |            |   |
|                                 |                            |            |   |
|                                 |                            | Verify OTP |   |
| Resend OTP                      |                            |            |   |
| Resend OTP                      |                            |            |   |

- 8. After providing your details you can either join an existing Broker company OR Set-up a new company.
  - a. Joining an existing company
    - i. Select "Joining into an existing company".

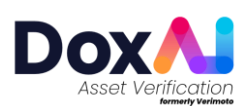

ii. Search your company name.

| Personal information                |                              |                               |                                                              |
|-------------------------------------|------------------------------|-------------------------------|--------------------------------------------------------------|
| Company information                 |                              |                               |                                                              |
| Joining in                          | to an existing company       |                               | Set-up a new company                                         |
| Look up the companies below ①       |                              |                               | Can't find the company? <u>Click here</u> to setup a new con |
| Search by Company name or ABN / ACN |                              |                               |                                                              |
| SUGGESTED BASED ON YOUR EMAR        | SUGGESTED BASED ON YOUR BMAR | SUGGESTED BASED ON YOUR EMAIL | SUGGESTED BASED ON YOUR BMAIL                                |
| Company name                        | Company name                 | Company name                  | Company name                                                 |
|                                     |                              |                               |                                                              |
|                                     |                              |                               |                                                              |
|                                     |                              |                               |                                                              |
|                                     |                              |                               |                                                              |
|                                     |                              |                               |                                                              |

iii. Select the company and click "Register and Get Started".

| Personal information          |                                  |                                  |                                             |
|-------------------------------|----------------------------------|----------------------------------|---------------------------------------------|
| Company information           |                                  |                                  |                                             |
|                               | Joining into an existing company | Set-up a new cor                 | npany                                       |
| Look up the companies below ① |                                  | Can't find the c                 | ompany? <u>Click here</u> to setup a new co |
|                               |                                  |                                  | ×                                           |
|                               | Company name                     | Couldn't find your company here? | 1                                           |
|                               |                                  |                                  |                                             |

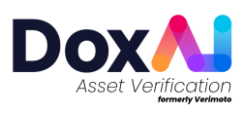

iv. Click "Go to Dashboard" and get started to create your first inspection.

| Vertue region:         Ministry of the region:         Image: Image: Imag | Profile created successfully.<br>Welcome to DoxAI Asset Verification<br>Nov you are able to request imprection. |   |
|----------------------------------------------------------------------------------------------------|----------------------------------------------------------------------------------------------------|---|
|                                                                                                    |                                                                                                    | • |
|                                                                                                    |                                                                                                    |   |
|                                                                                                    | Welcome to DoxAl Asset Verification Broker Portal.<br>Get started creating your first inspection                |   |
| () Dashboard                                                                                                    | Greate my first inspection                                                                                      |   |
| (*) Asset Verification                                                                                                    | See an example                                                                                                  |   |
| () Inspections                                                                                                    | -<br>Boyer Name                                                                                                 |   |
| C New Inspection                                                                                                    | John Doe Dave Black Motorcycle/Scooter Angle Finance AC002834 43278 Started View details                        |   |
| Overification                                                                                                    | · · · · · · ·                                                                                                   |   |
| ↓ Notifications                                                                                                    |                                                                                                    |   |
| Settings                                                                                                    |                                                                                                    |   |
| resp     ·                                                                                                    |                                                                                                    |   |

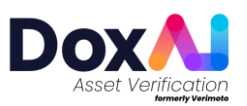

#### b. Set-up a new company

- i. Click on "Set-up a new company".
- ii. Provide the company details and verify the ABN.
- iii. Click on "Go to next step".

|                                                 | 2 | Company information |                            |              |                      |        |
|-------------------------------------------------|---|---------------------|----------------------------|--------------|----------------------|--------|
| ou?                                             |   | Joining             | g into an existing company |              | Set-up a new company |        |
| inder                                           |   | 2 Company name *    | Registered company name *  |              | ACN/ABN *            |        |
| onsumer                                         |   |                     |                            |              |                      | Verify |
|                                                 |   | Company address *   | Zip code *                 | State *      | City*                |        |
| erification<br>set verification<br>ærs, lenders |   |                     |                            | Select state | *                    |        |
| just 30                                         |   | Website             |                            | Email        |                      |        |
| y to verify<br>financial<br>tralia              |   |                     |                            |              |                      |        |
| video                                           |   |                     |                            |              |                      |        |
|                                                 |   |                     |                            |              |                      |        |
|                                                 |   |                     |                            |              |                      |        |
|                                                 |   |                     |                            |              |                      |        |

- iv. Add users (other brokers from your company) and assign them roles:
  - Provide the user email and assign role(s) to the user (Admin, Billing, Primary contact) and click "Add User" button.
  - Admin: Will have overall access to the portal. Admin can add/delete users, create inspections. There can be more than 1 admin user of a company.
  - **Billing**: Will have access to add/view/delete the payment methods and create inspections. Only one user can become billing responsible.
  - **Primary contact**: Primary escalation contact for support and queries. Only one user can be a primary contact. This user will have all access to all portal features except payment section and will get contacted by support team in case of any query arises.

NOTE: If no role is assigned to a broker, the broker will act as a simple broker (i.e. only create inspections).

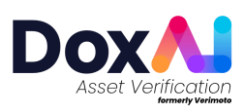

| Company information   |                     |                     |                 |             |
|-----------------------|---------------------|---------------------|-----------------|-------------|
| User & Roles          |                     |                     |                 |             |
| Email                 | Administrator       | Billing Responsible | Primary Contact |             |
| •                     | <ul><li>✓</li></ul> |                     |                 | Add user    |
|                       |                     | ο                   | ο               | Delete user |
|                       |                     |                     |                 |             |
| Payment method        |                     |                     |                 |             |
| Lenders you work with |                     |                     |                 |             |
| Lenders you work with |                     |                     |                 |             |
|                       |                     |                     |                 |             |

- v. Added user will get invited via the provided email and can onboard to your company on the DoxAI Asset Verification portal.
- vi. Add a payment method: Provide valid card details, add it by clicking the + button, and go to next step.

| Payment method              |                  |             |             |                     |
|-----------------------------|------------------|-------------|-------------|---------------------|
| Card Number                 | Card Holder Name | Expiry date | CVC         | 2                   |
| eg. XXXXX XXXXX XXXXX XXXXX |                  | mm/yy       | eg. XXXX    | +                   |
| Select the primary below    |                  |             |             |                     |
| PRIMARY PAYMENT METHOD      | Card Holder Name |             | Expiry date | CVC                 |
| XXXX XXXX XXXX              |                  |             |             | • •••               |
|                             |                  |             |             | Make primary Delete |
|                             |                  |             |             |                     |
|                             |                  |             |             |                     |
|                             |                  |             |             |                     |
|                             |                  |             |             |                     |

- vii. Select the lenders you work with.
- viii. Select the assets you work with.

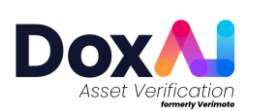

ix. Register and get started.

| Who are you?                                                                                                    |                                                                      |  |
|----------------------------------------------------------------------------------------------------|----------------------------------------------------------------------|--|
| <ul> <li>(b) Tm a Lender</li> <li>(c) Tm a Consumer</li> </ul>                                                                 | Profile created successfully.<br>Welcome to DoxAl Asset Verification |  |
| DoxAl Asset Verification<br>provides an asset verification<br>service to broken, lenders<br>and verdoes in just 30<br>minutes. | Now you are able to request inspections.                             |  |
| The fastest way to verify<br>ownership for financial<br>services in Australia.<br>How it works video                           |                                                                      |  |
|                                                                                                    |                                                                      |  |
|                                                                                                    |                                                                      |  |

## **Create an inspection**

1. Click on "New inspection" in the left menu OR on "Create my first inspection".

|                           | Welcome to DoxAl Asset Verification Broker Portal.<br>Get started creating your first inspection |
|---------------------------|--------------------------------------------------------------------------------------------------|
| Dashboard                 | Create my first inspection                                                                       |
| Asset Verification        |                                                                                                  |
| () Inspections            | See an example                                                                                   |
| Ø Completed               | Buyer Name 🗘 Seller Name 💠 Asset Type 💠 Lender 💠 Lender Ref bispection D¢ Status                 |
| New Inspection            | John Doe Dave Black Motorcycle / Angle AC092834 43278 Started View details                       |
| Multiple Inspections      | • • • • • • • • • • • • • • • • • • • •                                                          |
| Verification              |                                                                                                  |
|                           |                                                                                                  |
| Developers                |                                                                                                  |
| Notifications             |                                                                                                  |
| Settings                  |                                                                                                  |
| Help                      |                                                                                                  |
|                           |                                                                                                  |
| How it works video        |                                                                                                  |
| Company selected<br>Com * |                                                                                                  |

 Provide Seller details, Buyer details (optional) and select the Lender, Asset, State, Inspection type and Ownership Type. Provide the deal/loan/lender reference number, Asset description and Asset value.

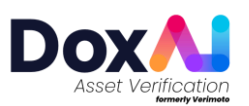

|                                                      | Create new inspection       |   |                            |   |                                            |     |                         |   |
|------------------------------------------------------|-----------------------------|---|----------------------------|---|--------------------------------------------|-----|-------------------------|---|
| ⑦ Dashboard                                          | Inspection detail           |   |                            |   |                                            |     |                         | ~ |
| Asset Verification                                   | Seller first name *         |   | Seller last name *         |   | Seller e-mail (Optional according to Lende | er) | Seller Mobile *         |   |
| () Inspections                                       |                             |   |                            |   |                                            |     | *                       |   |
| Completed                                            | Buyer first name (Optional) |   | Buyer last name (Optional) |   | Buyer e-mail (Optional)                    |     | Buyer Mobile (Optional) |   |
| Multiple Inspections                                 |                             |   |                            |   |                                            |     | -                       |   |
| Income & Employment                                  | Lender *                    |   | Asset *                    |   | State *                                    |     | Inspection type *       |   |
| Verification                                         |                             | ~ | Motor Vehicle              | ~ | NSW                                        | ~   | New Lending             | ~ |
| ⟨♪ Developers                                        | Ownership Type *            |   | Lender reference *         |   | Asset description / Comment                |     | Asset value *           |   |
| △ Notifications                                      | Private Sale                | ~ |                            |   |                                            |     |                         |   |
| Settings                                             |                             |   |                            |   |                                            |     |                         |   |
| <ul> <li>Help</li> <li>How it works video</li> </ul> |                             |   |                            |   |                                            |     |                         |   |
| Company selected                                     |                             |   |                            |   |                                            |     | Save & Update           |   |

- The provided value in "Asset value" will be reflected in final report.
- The Asset Description/Comment field allows you to provide asset descriptions or instructions for the seller.

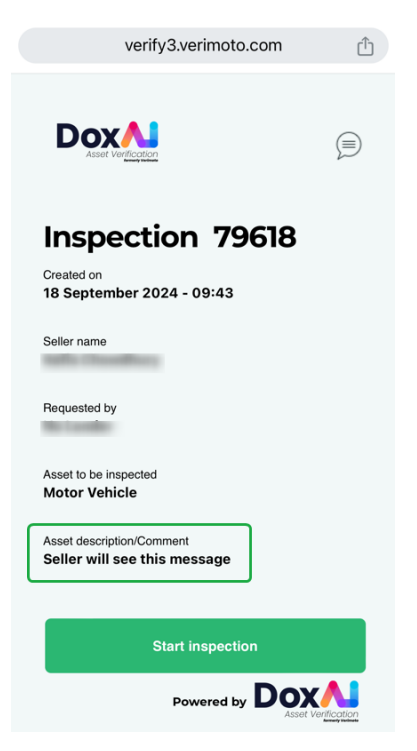

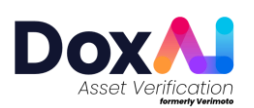

2. Include additional inspection details under "More Information."

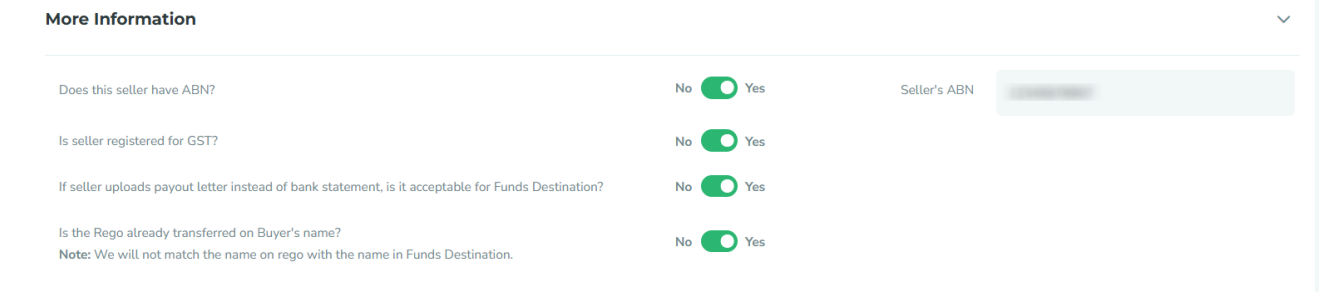

Lender defined documents list will be collected from the seller. For inspections with "**No lender**", you can customise the inspection by selecting the required documents within each section.

You can share the inspection with other users in your company by searching for their Name, Surname, or Email.
 When you share the inspection, those users will have the ability to edit or delete it.

| Share this inspection with brokers from same company |               | ~ |
|------------------------------------------------------|---------------|---|
| Search by Name, Surname, E-mail or Mobile number     |               | Q |
| Canina Tarani X Cantana Cananda X Cini Canan X       |               |   |
|                                                      | Save & Update |   |

## **Create bulk inspection**

To create bulk inspections, follow these steps:

1. Navigate to "Multiple Inspections" from the left menu.

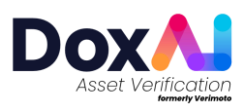

|                                                        | Multiple Ins | spections Review |                                   |                            |               | Add Inspection |
|--------------------------------------------------------|--------------|------------------|-----------------------------------|----------------------------|---------------|----------------|
| 88 Dashboard                                           | Sr. No.      | Seller Details   | Buyer Details                     | Lender Details             | Asset Details | Actions        |
| Asset Verification                                     |              |                  | Please click Add Inspection butto | n to add a new inspection. |               |                |
| 88 Usage                                               |              |                  |                                   |                            |               |                |
| <ul> <li>Inspections</li> <li>(a) Completed</li> </ul> |              |                  |                                   |                            |               |                |
| C New Inspection                                       | /            |                  |                                   |                            |               |                |
| Multiple Inspections                                   |              |                  |                                   |                            |               |                |
| Income & Employment<br>Overification                   |              |                  |                                   |                            |               |                |

2. Enter the required details for the inspection and click "Add". This will add the inspection to the multiple inspections gueue and will navigate you to the multiple inspection draft screen.

| Multiple Inspection #1      |                              |                             |                         | Showing 1 of 1 × |
|-----------------------------|------------------------------|-----------------------------|-------------------------|------------------|
| Inspection detail           |                              |                             |                         |                  |
| Seller first name *         | Seller last name *           | Seller e-mail *             | Seller Mobile *         |                  |
| Buyer first name (Optional) | Buyer last name (Optional)   | Buyer e-mail (Optional)     | Buyer Mobile (Optional) |                  |
| Lender*                     | Asset *<br>Select an Asset • | State * Select the State •  | Inspection type *       | •                |
| Ownership Type *            | Lender reference * ①<br>VM   | Asset description / Comment | Asset value             |                  |
|                             |                              |                             |                         |                  |

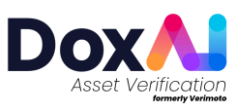

3. **Click "Add Inspection"** from the top right corner to add another inspection to the list. The new inspection will be populated with the previous inspection's details. Review and edit as necessary, then click "Add". On click "Add", this inspection will get added to the multiple inspection queue and you will be navigated to the multiple inspection draft screen.

| Multiple Inspec                                              | tions Review                                      |   |               |   |                                     |                                     | Add Inspection    |
|--------------------------------------------------------------|---------------------------------------------------|---|---------------|---|-------------------------------------|-------------------------------------|-------------------|
| Sr. No.                                                      | Soller Details                                    |   | Buyer Details |   | Londer Details                      | Asset Details                       | Actions           |
| 1                                                            | Rafia Chowdhury                                   | 0 | Rachna Rafia  | 0 | LENDER DEMO ACCOUNT<br>Ref: VM23456 | Motor Vehicle<br>NSW<br>New Lending |                   |
|                                                              |                                                   |   |               |   |                                     |                                     |                   |
|                                                              |                                                   |   |               |   |                                     |                                     |                   |
|                                                              |                                                   |   |               |   |                                     |                                     |                   |
|                                                              |                                                   |   |               |   |                                     |                                     |                   |
|                                                              |                                                   |   |               |   |                                     |                                     |                   |
|                                                              |                                                   |   |               |   |                                     |                                     |                   |
|                                                              |                                                   |   |               |   |                                     |                                     |                   |
|                                                              |                                                   |   |               |   |                                     |                                     |                   |
|                                                              |                                                   |   |               |   |                                     |                                     |                   |
|                                                              |                                                   |   |               |   |                                     |                                     |                   |
| <b>'his Lender pays th</b><br>axAl Asset Verification has an | e inspection<br>agreement to invoice this Lender. |   |               |   |                                     |                                     | Delete All Submit |

- 4. **Repeat Step-3** to add more inspections to the queue.
- 5. Once all required inspections are added, click "**Submit**" from bottom right corner to finalise them.

After submission, sellers with the same email address will be able to complete all their inspections from a single web app link. If there are inspections for different sellers in the queue, those sellers will receive separate notifications to complete their inspections.

Sellers with multiple inspections created for same lender will complete the ID section once.

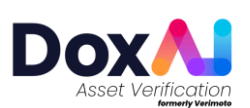

## Meaning of different status of the inspection:

- Created: After the inspection has been created by the broker.
- Started: After the seller has provided the 6-digit OTP in the web app and progressed to upload the documents.
- Submitted: After the seller has uploaded and submitted all the documents via web app.
- Completed: After the support team completes the document review and generates the report.
- **Rejected:** If the support team rejects any document submitted by the seller.
- **By-passed (for No-lender inspection)**: If the support team has rejected any document but the broker has requested to bypass it and accept the same document.
- Cancelled: After the initiator cancels an Inspection from the "Edit inspection" tab.
- Suspended: After the support team suspends any inspection based on the request from the initiator.

## View inspection details and progress

Go to "Inspections" and select "View Inspection".

| Inspection ID | Seller Name | Buyer Name | Asset Type | Lender | Lender Ref. | Status  |   |
|---------------|-------------|------------|------------|--------|-------------|---------|---|
|               |             |            |            |        |             | Started | • |
| •             | •           |            |            |        |             |         |   |

In "View Inspection" you can track the Inspection progress, view the Activities on the inspection along with timestamp (Activity log), Edit Inspection, and Send a reminder to the seller email.

## **Edit an inspection**

Go to "Inspections" and select "View Inspection" icon.

| Inspection ID | Seller Name | Buyer Name | Asset Type | Lender | Lender Ref. | Status  |   |
|---------------|-------------|------------|------------|--------|-------------|---------|---|
|               |             |            |            |        |             | Started | 0 |
| •             | •           |            |            |        |             |         |   |

In "View Inspection", click on "Edit Inspection". Using "Edit Inspection" feature, you can the edit Seller first name, Seller last name, Seller email, Seller mobile, State, Buyer first name, Buyer last name, Buyer e-mail, Buyer mobile, till the inspection is in "Created" status. You can also edit and update the lender reference until the inspection is not completed.

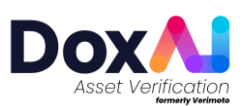

| Inspection ID                            | Buyer name          | Seller Name    | Asset Ty                    | pe Lender               | ×   |
|------------------------------------------|---------------------|----------------|-----------------------------|-------------------------|-----|
| Created:<br>Asset Description / Comment: | Company:            | Last activity: | Created By:                 | Lender Reference:       |     |
| Inspection Progress                      |                     | Activity Log   | Edit Inspection             | Send a Reminde          | er. |
| Inspection Detail                        |                     |                |                             |                         | ~   |
| Seller first name *                      | Seller last name *  |                | Seller e-mail *             | Seller mobile *         |     |
|                                          | 1000                |                |                             | <b>***</b> +61          |     |
| Buyer first name (Optional)              | Buyer last name (O) | stional)       | Buyer e-mail (Optional)     | Buyer mobile (Optional) |     |
| Lender*                                  | Lender reference *  |                | Asset *                     | Inspection Type *       |     |
|                                          | ~                   |                | Motor Vehicle               | ✓ New Lending           | ~   |
| Ownership Type                           | State *             |                | Asset description / Comment | Asset value *           |     |
| Company Owned Asset                      | ✓ NSW               | ×              |                             |                         |     |

# **Cancel an inspection**

Go to "Inspections" and select "View Inspection".

| 92657 | Rafia Chomanany | Motor Vehicle | No Lender | Ν | Created | ۲ | 0 |
|-------|-----------------|---------------|-----------|---|---------|---|---|
| •     |                 |               |           |   |         |   |   |

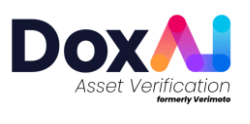

In "View Inspection", from Inspection Progress tab, you can cancel the inspection if the inspection is in "Created" status.

| Inspection ID                      |                           | Buyer name  | Seller Name    | Asset Type      | Lender               |
|------------------------------------|---------------------------|-------------|----------------|-----------------|----------------------|
| Created:<br>Asset Description / Co | C<br>mment:               | Company:    | Last activity: | Created By:     | Lender Reference:    |
| Inspectio                          | on Progress               | Activity Lo | g              | Edit Inspection | Send a Reminder      |
| his inspection is no               | t correct - please cance  | L           |                | -               | Cancel Inspection    |
| o upload documents                 | , please Start Inspectior | n           |                |                 | Start Inspection     |
| Ins                                | spection Created          |             |                |                 | 04/02/2025 - 09:45 ( |
| <sup>2</sup> Ins                   | spection Started          |             |                |                 |                      |
| <sup>3</sup> Ins                   | spection Submitted        |             |                |                 |                      |
| 4 Ins                              | spection Processed        |             |                |                 |                      |
| <sup>5</sup> Ins                   | spection Completed        |             |                |                 |                      |
|                                    |                           |             |                |                 |                      |
|                                    |                           |             |                |                 |                      |

When you click on "**Cancel Inspection**," you have two options: you can either proceed to cancel the inspection or choose to "**Recreate**" it with the same details. If you select "**Confirm**," the respective inspection will be cancelled outright. However, if you opt to "**Recreate**," the previous inspection will be cancelled, and a new inspection form will open with the same details pre-filled for your convenience to edit.

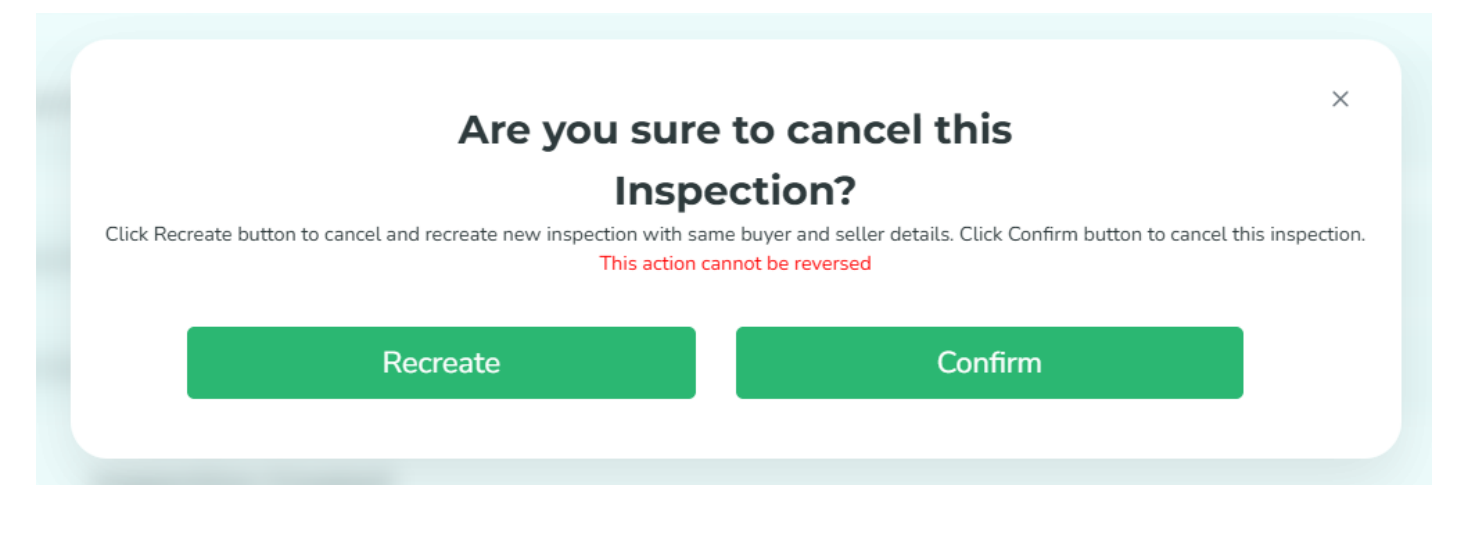

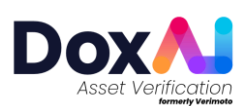

## View rejected documents, notify seller, or request bypass

#### **View Rejected Documents**

If any of the seller's uploaded documents get rejected, the seller of the inspection will get notified and the respective inspection will have "**Rejected**" status.

| Inspection ID | Seller Name | Buyer Name | Asset Type | Lender | Lender Ref. | Status   |   | î |
|---------------|-------------|------------|------------|--------|-------------|----------|---|---|
|               |             |            |            |        |             | Rejected | • |   |
| •             | •           |            | •          |        | A           |          |   |   |

Click the "View Inspection" button next to the rejected inspection to review the rejected documents and various options available to you.

| : | 🗙 Rego Papers (Rego Pa | bers Front) (j)                        | Upload | Bypass | Notify Seller |
|---|------------------------|----------------------------------------|--------|--------|---------------|
|   |                        | Reject Reason: Details are not legible |        |        |               |
|   | -                      |                                        |        |        |               |
|   |                        |                                        |        |        |               |

#### **Notify Seller**

To send a customised message to the seller's email, use the "Notify Seller" button.

#### **Request for Bypass**

- If you need to request a bypass for a rejected document, click "**Bypass**" and provide the reason for the request. Once the lender approves, the support team will process the document.
- For a **no-lender inspection**, follow the same steps to request the support team to bypass a rejected document, including the reasons.
- If the bypass option is not available for an inspection created for a specific lender, the broker must share the respective lender's approving authority approval with us at **support@doxai.co** to request the support team to bypass a rejected document.

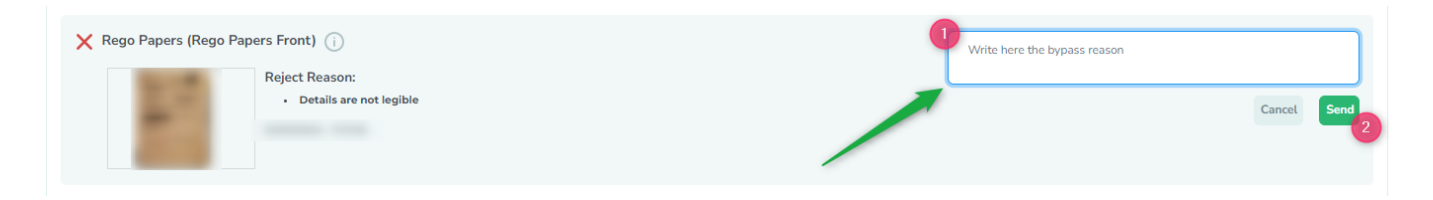

Keep in mind that the bypass reason will also be included in the final report for lenders or your reference.

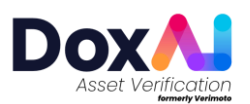

## Upload document on behalf of seller

If it's a **no lender inspection**, you can **upload** the document (excluding ID and vehicle photos) on behalf of the seller. You will see **upload button** against the **documents** for **started** inspection:

| Rego Papers (Rego Papers Front)                                                                                                    | $\longrightarrow$ | Upload Bypass Notify Seller |
|----------------------------------------------------------------------------------------------------|-------------------|-----------------------------|
| Tunds Destination                                                                                                    |                   | Upload Bypass Notify Seller |
| Readworthy Certificate 🕕<br>This document is optional, no action required. Only click "Bypass", if the document uploaded by the seller has been rejected and you need to discuss it with the lender. |                   | Upload Bypass Notify Seller |

If the **inspection** is **not** yet **Started** by the **Seller**, you will need to first **Start** the **inspection** and then you will be able to **access** the **upload button** against the **documents**. Follow the instructions in **Inspection Progress** section to **Start** the **inspection**.

| Inspe            | ection Progress            | Activity Log | Edit Inspection | Send a Reminder   |
|------------------|----------------------------|--------------|-----------------|-------------------|
| If this inspecti | on is not correct - please | e cancel.    |                 | Cancel Inspection |
| To upload doc    | cuments, please Start Ins  | spection     |                 | Start Inspection  |
| ~                | Inspection Created         |              |                 | ٥                 |
| 2                | Inspection Started         |              |                 | ٥                 |

**NOTE:** For lender-based inspections, if lender has enabled upload option for brokers then you will have **ability** to **upload** the **selected documents** for the **inspections** on **behalf of** the **Seller**.

## Download and send report to lender

- Go to "**Completed**" tab from left menu.
- Click on "Download Report" icon to download the report in PDF format.

| Inspection ID | Seller Name | Asset Type | Lender | Lender Ref. | Bypassed? | Actions         |
|---------------|-------------|------------|--------|-------------|-----------|-----------------|
|               |             |            |        |             | No        |                 |
|               |             |            |        |             | No        | Download Report |

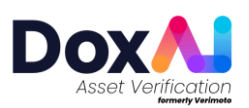

• Click on "Lodge Report" icon to send the report directly to the lender.

| Inspection ID | Seller Name | Asset Type | Lender | Lender Ref. | Bypassed? | Actions      |
|---------------|-------------|------------|--------|-------------|-----------|--------------|
|               |             |            |        |             | No        | 4 E :        |
|               |             |            |        |             | No        | Lodge Report |

 Click on the three dots to download individual documents. You can also select purge to delete all the documents and report.

| Completed In: | spections   |            |        | Filter by asset | Filter by lender | •                         |
|---------------|-------------|------------|--------|-----------------|------------------|---------------------------|
| Inspection ID | Seller Name | Asset Type | Lender | Lender Ref.     | Bypassed?        | Actions                   |
|               |             |            |        |                 | No               |                           |
|               |             |            |        |                 | No               | 2 ि Download<br>Documents |
|               |             |            |        |                 | No               |                           |

## Invite new users (brokers) to join your company

- Go to "Settings" and click on "User roles".
- Provide the user details, Email address, First name, and Last name. Also assign the roles to the user (Admin, Billing, Primary contact).
- Click "+" button to add this new user. You can add multiple users to the list using this button.
- Finally, click "Save & Update" button.
- Added user(s) will receive an invitation email to join your company. Once the user completes the onboarding process using that invited link, they will get added as the broker in your company and can create new inspections.
- User Roles:
  - Admin: The user with this role will have full portal access, can manage users, create inspections, and multiple admins can exist in one company.
  - **Billing:** Will have access to add/view/delete the payment methods and create inspections. Only one user can become billing responsible.
  - Primary contact: The primary contact is the main escalation point for support and queries, has access to all portal features except the payment section, and will be contacted by the support team for any issues; only one user can hold this role.

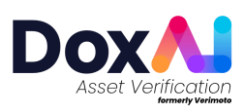

|                                         | User profile                  |               | Company details                                                                                                    | 2            | User role    | es      | Notifi          | cation Setting | js            |
|-----------------------------------------|-------------------------------|---------------|----------------------------------------------------------------------------------------------------|--------------|--------------|---------|-----------------|----------------|---------------|
| ③ Dashboard                             | Add Users and set their roles |               |                                                                                                    |              |              |         |                 |                | ~             |
| Asset Verification                      | Email                         | Name          | Last name                                                                                                    | Admin        | Billing      |         | Primary Contact | -              |               |
| Inspections                             | 3                             | 1000          | And a second second sec | $\checkmark$ |              |         |                 | 4              |               |
| Completed                               |                               |               |                                                                                                    |              |              |         |                 |                |               |
| New Inspection                          |                               |               |                                                                                                    |              |              |         |                 |                |               |
| Multiple Inspections                    | Email                         | Name     Name | 🕴 🛛 Last name                                                                                                    | φ            | Admin        | Billing | Primary contact | Q              | Enable<br>OTP |
| Overification →                         |                               |               |                                                                                                    |              |              |         |                 |                |               |
| ♦ Developers                            |                               |               |                                                                                                    |              |              |         |                 |                |               |
| & Notifications                         |                               |               |                                                                                                    |              |              |         |                 |                |               |
| Settings                                |                               |               |                                                                                                    |              |              | 0       | 0               |                |               |
| 🕼 Help                                  |                               |               |                                                                                                    |              | $\checkmark$ |         |                 |                |               |
| How it works video     Company selected |                               |               |                                                                                                    |              |              |         | 5 Sav           | e & Update     |               |

# Customise the web app and seller emails with your company logo

To configure these, log in to your broker admin account, go to "**Settings**" from the left menu and click "**Company details**". Expand the "Portal customisation (optional)" section and select your preference.

|                                                               | User profile                                 | 2 Company details               | User roles                                                                                     | Notification Settings                           |
|---------------------------------------------------------------|----------------------------------------------|---------------------------------|------------------------------------------------------------------------------------------------|-------------------------------------------------|
| () Dashboard                                                  | Register a company that you repres           | sent                            |                                                                                                | >                                               |
| <ul> <li>Asset Verification ✓</li> <li>Inspections</li> </ul> | <sup>3</sup> Portal customisation (optional) |                                 |                                                                                                | ~                                               |
| Completed                                                     | Logo                                         |                                 |                                                                                                |                                                 |
| D New Inspection                                              |                                              |                                 | Use this logo for-                                                                             |                                                 |
| Multiple Inspections                                          |                                              | 0                               | A Webapp customisation<br>Note: Seller's webapp will be customised with this logo for an       | y inspection created by your company            |
| Overification                                                 | Dra<br>or c                                  | g & Drop here<br>lick to upload | Seller Email customisation<br>Note: All emails sent to the seller will be customised with this | logo for any inspection created by your company |
| Developers                                                    |                                              |                                 |                                                                                                |                                                 |
| A Notifications                                               | Lenders you work with                        |                                 |                                                                                                | >                                               |
| © Settings                                                    | Assets you work with                         |                                 |                                                                                                | >                                               |
| <ul> <li>How it works video</li> </ul>                        | Permissione                                  |                                 |                                                                                                | 0                                               |
| Company selected                                              |                                              |                                 |                                                                                                | Save & Update                                   |

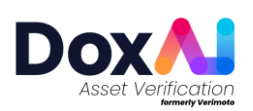

## Update the payment details for my Broker company

For non-payee lenders and no lender inspections you will need to add a payment method and Pay as you go via credit card. Only billing responsible person can update the payment method.

**Pay as you go via Credit card**- No Lender/Non-Payee lender inspections created from broker portal by you or any user within your broker company will be charged by credit card.

- 1. Go to "Settings".
- 2. Click on "Payment details".
- 3. Add a valid card detail and click "Save & Update".

## Enable all broker users to use their own card for paid inspections

Admin users can allow the broker users to add or update payment methods for each paid inspection.

#### Follow below steps to enable this option:

- 1. Go to Settings > Company Details.
- 2. Expand the **Permissions** section.
- 3. Under Permissions for Payments, enable 'Allow users to add or update payment details for each inspection?'

#### What this means for the brokers:

- Brokers can choose to **either** add a credit card and pay directly, **or** send a payment link to the Seller/Buyer via **both email and phone**.
- If the payment link is sent to the Seller/Buyer, the inspection will be created automatically once the payment is completed.
- If your company already has a credit card under "Payment Details", it will only be accessible to the **billing responsible person** of your company.

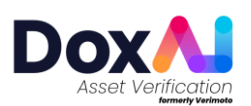